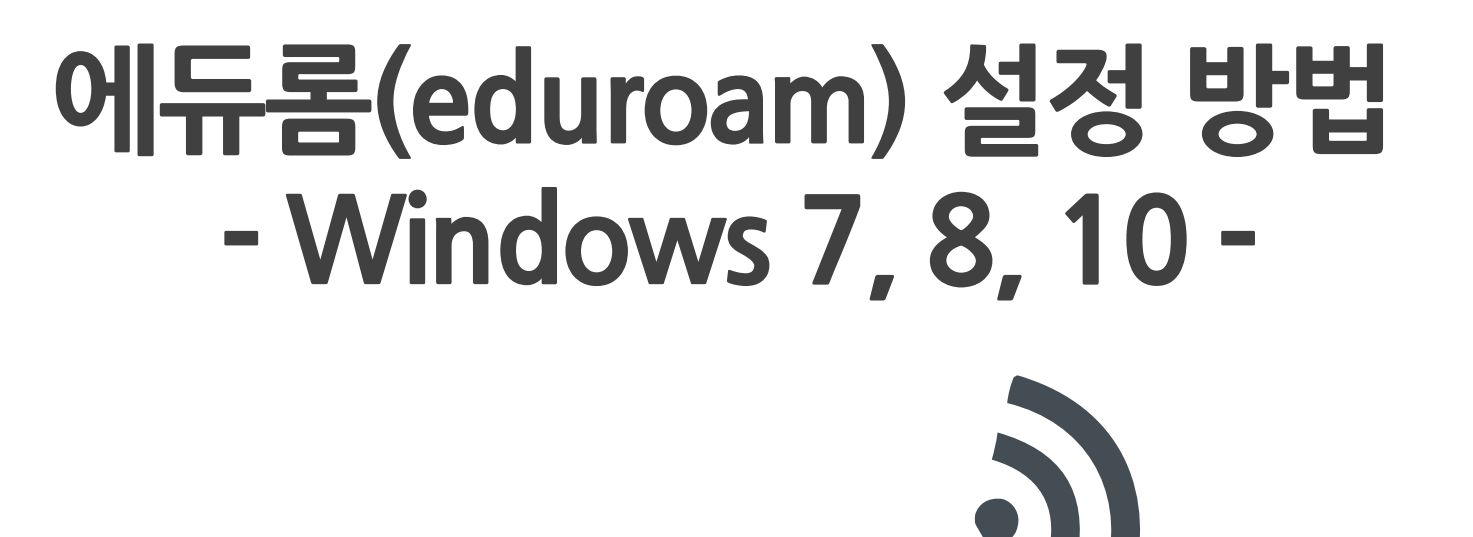

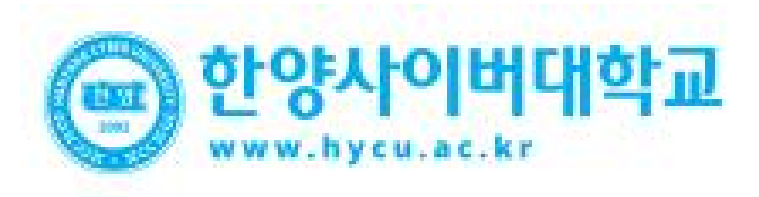

## Window OS Setting

- Windows OS를 사용하는 PC에서 무선 랜을 사용하기 위한 네트워크 설정 화면입니다.
- Windows 내장 설정 사용시 OS 별로 내용이 다를 수 있습니다.

## **STEP. 1**

- 홈페이지 > 학습환경안내 > eduroam 서비스 무선랜 설치 프로그램(AnyClick) 다운로드 및 설치

- STEP. 2
  - 바탕화면 eduroam 아이콘 실행
     ID/PW 입력 후 확인
     ID : [학번/사번]@hycu.ac.kr
     PW : 안심등교 비밀번호

| 내무선인터넷 - 한양사이 × 🚺          |      |                         |          |             |                              |
|----------------------------|------|-------------------------|----------|-------------|------------------------------|
| ⓒ 대학교 💼 대학원                |      |                         |          |             | (아프랑 🔒                       |
| 한양사이버대학교<br>www.kyca.ac.kr | 학교소개 | 학과소개                    | 학사안내     | 대학생활        | 학습환경안내                       |
|                            |      | лие <b>л</b> 2/4 ннн    |          | 1 EB U D 42 | 비고 다 기 가하다 데 시 그 타 34소 바바    |
|                            |      | 그메드폰입독 영업<br>- 안드로이드 OS |          | · MS WINDON | 반기드기 영식관 데스크립 접속 영법<br>NS OS |
|                            | 참고사항 | 상세안내보기                  | ±        | 설치프로        | 그램다운로드 📩                     |
|                            |      |                         |          | 상세안내        | 보기 📩                         |
|                            |      | - IOS (아이폰, 아이피         | 배드, 아이팟) | - MAC OS    |                              |

| 3        | 구 분      | ID 형태              |  |
|----------|----------|--------------------|--|
| A'       | 한양사이버대학교 | '학번/사번'@hycu.ac.kr |  |
| roam.wcf |          |                    |  |

| 🔊 로그인 -     | 무선 연결                                       | ×      |
|-------------|---------------------------------------------|--------|
| •           | 한양사이버<br>www.hycu.ac.kr                     | 대학교    |
| 연결상태<br>아이디 | <mark>인증 정보를 입력하세요.</mark><br>사변@hycu,ac,kr |        |
| 패스워드        | *****세<br>□ 아이디 기억 □ 패러                     | 스워드 기억 |
| 확인          | 취소                                          | 자세히    |

## <u> 랜카드 업데이트</u>

노트북이 Intel 랜카드를 사용할 경우 드라이버 버전에 따라 SSID가 안보일 수 있습니다.
랜카드를 Wi-Fi6가 지원되는 최신버전으로 업데이트 하면 SSID가 정상적으로 검색 됩니다.

## **STEP. 1**

 제어판 > 네트워크 및 인터넷 > 네트워크 및 공유 센터 > 어댑터 설정 변경 > 무선 어댑터 선택 후 "속성 " 선택
 속성 탭에서 구성 선택

| 🖗 Wi-Fi 속성                                                                                                    |                                                                                     | ×              |
|----------------------------------------------------------------------------------------------------|-------------------------------------------------------------------------------------|----------------|
| 네트워킹                                                                                                    |                                                                                     |                |
| 연결에 사용할 장치:                                                                                                    |                                                                                     |                |
| 🚽 Intel(R) Dual Ba                                                                                                    | nd Wireless-AC 3168                                                                 |                |
| 이 연결에 다음 항목 사                                                                                                    | 용( <u>O</u> ):                                                                      | 구성(C)          |
| <ul> <li>✓ Microsoft Netw</li> <li>✓ ✓ Microsoft 네트</li> <li>✓ ✓ QoS 패킷 스케</li> <li>✓ ✓ 인터넷 프로토를     <li>▲ Microsoft 네트</li> </li></ul> | <del>/orks용 클라이언트</del><br>워크용 파일 및 프린터 등<br>줄러<br>를 버전 4(TCP/IPv4)<br>워크 어댑터 멀티플렉서 | 응유<br>프로토콜     |
| ☑ ▲ Microsoft LLDF<br>☑ ▲ 인터넷 프로토                                                                                                    | 9 프로토콜 드라이버<br>클 버전 6(TCP/IPv6)                                                     | ×              |
| 설치( <u>N</u> )                                                                                                    | 제거(U)                                                                               | 속성( <u>R</u> ) |
| 설명<br>컴퓨터에서 Microso<br>습니다.                                                                                                    | ft 네트워크에 있는 리소                                                                      | 스를 액세스할 수 있    |
|                                                                                                    | 확                                                                                   | 인 취소           |

STEP. 2

- 드라이버 업데이트 클릭

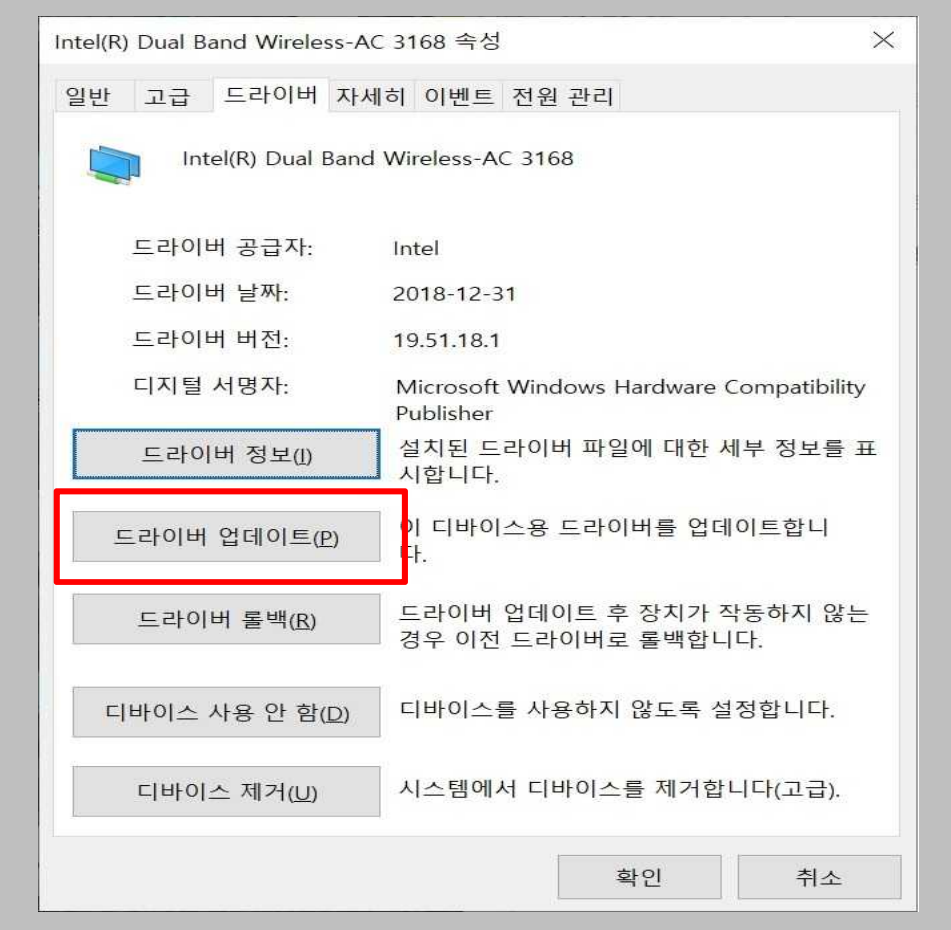